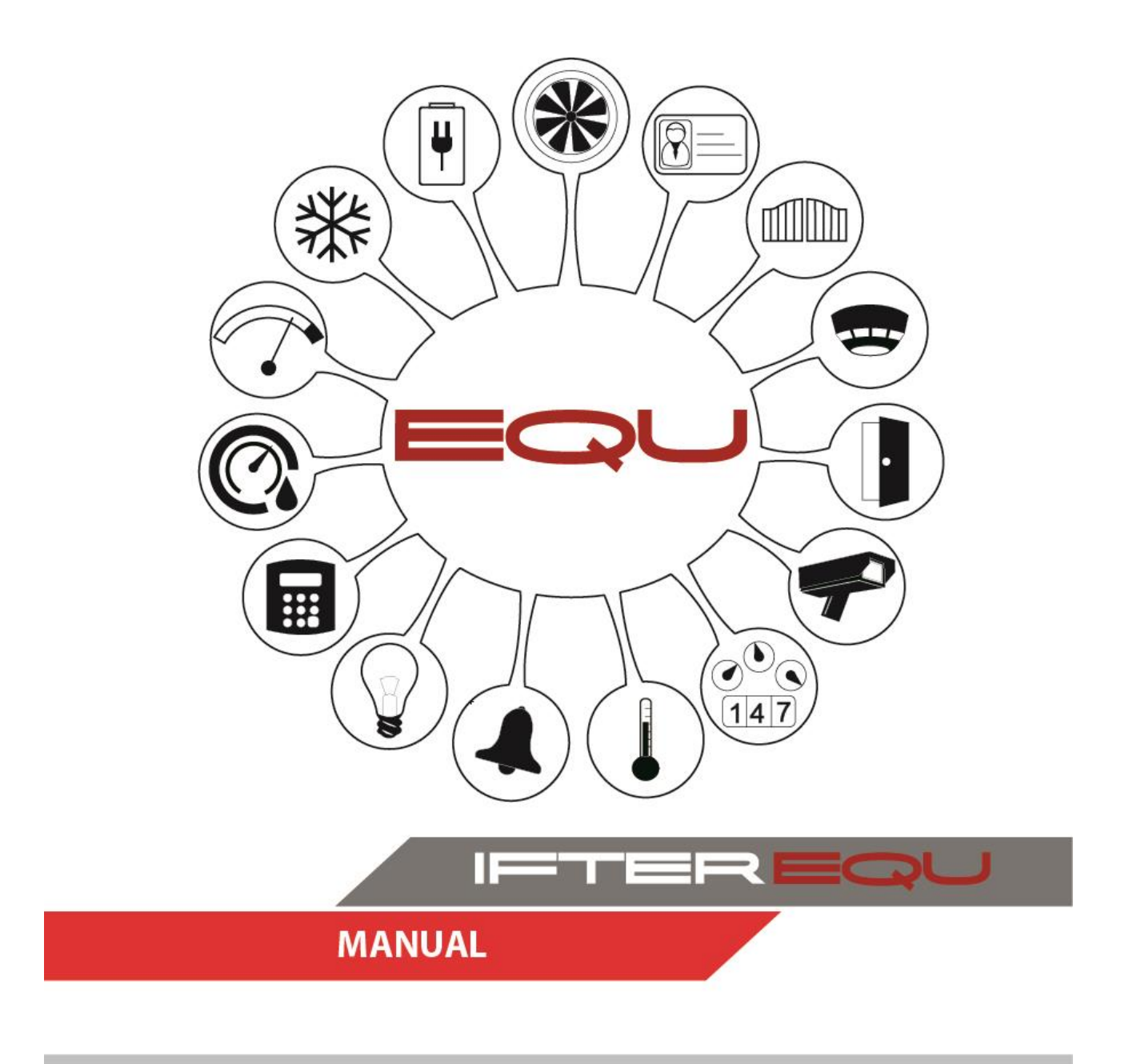

Siemens SPC

| 1 IFTER E   | QU – integration and visualization software | 3  |
|-------------|---------------------------------------------|----|
| 2 Visualiza | ation                                       | 5  |
| 3 Configur  | ration                                      | 8  |
| 3.1 Start   |                                             | 8  |
| 4 Create Si | iemens SPC integration                      | 10 |
| 4.1 Gene    | eral                                        | 13 |
| 4.2 Aları   | ms                                          | 14 |
| 4.3 Com     | munication                                  | 15 |
| 5 Import    |                                             | 16 |
| 6 Elements  | 3                                           | 16 |
| 6.1 Parti   | tion                                        | 16 |
| 6.1.1       | Add                                         | 17 |
| 6.1.2       | Settings                                    | 17 |
| 6.1.2.1     | General                                     | 18 |
| 6.1.2.2     | 2 Alarmy                                    | 19 |
| 6.1.2.3     | 3 Schedules                                 | 20 |
| 6.1.2.4     | Association                                 | 21 |
| 6.2 Lines   | S                                           | 21 |
| 6.2.1       | Add                                         | 21 |
| 6.2.2       | Settings                                    | 22 |
| 6.2.2.1     | General                                     | 23 |
| 6.2.2.2     | 2 Alarms                                    | 24 |
| 6.2.2.3     | 3 Schedules                                 | 24 |
| 6.2.2.4     | Association                                 | 25 |
| 6.3 Outp    | puts                                        | 25 |
| 6.3.1       | Add                                         | 26 |
| 6.3.2       | Settings                                    | 26 |
| 6.3.2.1     | General                                     | 27 |
| 6.3.2.2     | 2 Alarms                                    | 28 |
| 6.3.2.3     | 3 Schedules                                 | 29 |
| 6.3.2.4     | Association                                 | 30 |

### 1 IFTER EQU – integration and visualization software

IFTER EQU visualization allows to present, in a graphic and textual form, the elements of the followings systems: FAS, I&HAS, AC, CCTV, building automation and measuring devices. Visualization elements are located on architectural plans, geodetic plans or technological lines.

Client-server architecture allows to suit visualization specifically to the size of an object and makes it easy to manage scattered facilities. By using TCP/IP connection you can create various independent workstations, located in different parts of object or even in different objects. With the use of database, you are able to establish monitoring network and big monitoring centers, manageable from anywhere.

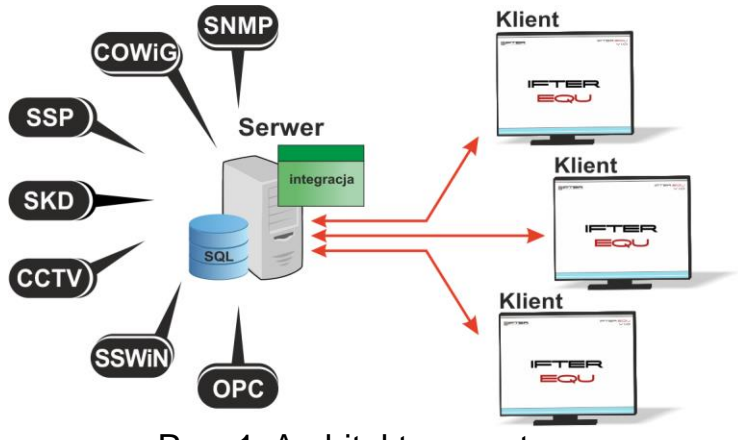

Rys. 1. Architektura systemu

Software was designed to be easily expanded with more objects and devices. Thanks to visualization, the system is easy to handle and easy to configure. User can choose to include default graphics or create his own.

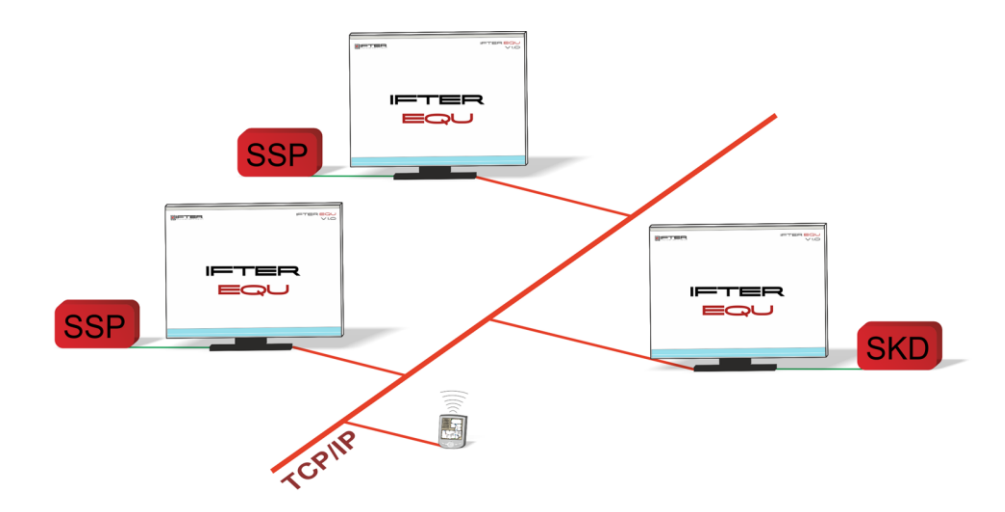

You can control up to 4 monitors and adjust each visualization exactly to your needs (for each particular user). You can issue authorization individually for each user. In order to make his work easier and more "automatic", you can create schedules.

**Schedules** allow you to plan, control and manage the alarms and events, as well as control the state of integrated devices. You can also use it to manage access control.

You can create schedules for years ahead. One schedule can include an infinite number of users and alarm templates. You can also create any number of "special days". It can be bank holidays or any day chosen by the user who can define the name, time frame and colour of the special days.

Alarms and device events are logged. User can select which events will be saved on each log and which user will have access to those logs. Logged events can be coloured. When you confirm the alarm, the following information are registered by the system: time when event occurred, time of confirmation, who confirmed it and the comment attached to this alarm (if required). You can define a list of extra procedures which the operator has to complete before confirming the alarm.

In order to make monitoring easier, IFTER EQU offers the following solutions:

- graphic and textual warnings regarding alarm states;
- acoustic signal of the alarm state;
- presentation of the state of elements;
- defined alarm procedures;
- silent alarm sent to monitoring center, bypassing a workstation;
- dynamic display of a location where the alarm occurred
- device integration, making connections between them;
- preview: from general to detail;
- work automation acquired with schedules;
- customized visualization.

These are some of the most essential advantages of the product:

- language settings: you can select your local language;
- SQL database from Oracle: it allows you to use client-server technology to present the state of integrated systems, to steer and configure on multiple computers simultaneously;
- you can configure the communication server for computers and other devices. Server can be put in service mode: it means you don't need monitor, keyboard or a mouse to run it;
- we are an independent company, which means IFTER EQU supports various devices produced by multiple companies – therefore we can adjust our product specifically to the client's needs and expectations;
- integration allows to link various devices and create connection between them;
- you can easily adjust layout to your needs and support visualization with 4 monitors or touch panels;
- you can present the state of any device on any preview. This way you can recreate the real location of devices, as well as their function. You can present the state of security systems and building automation devices on one preview;

- Also, you are able to easily manage access control to the steering you can edit user's authorization and add a password;
- Variety of alarm types makes an appropriate reaction easier and quicker. In case of intrusion, tamper, bypass or disarming, the user can follow pre-established protocol and add comments from templates;
- Automation is easily-handled due to variety of solutions, such as scripts, schedules, graphs, thresholds and patterns.

### 2 Visualization

Communication is conducted via TCP/IP.

**System logs** are updated with events downloaded from the control unit. There are a couple ways the operator can proceed:

- confirm the alarm, the time of operation will be saved in the system

. . . . . . . . . . . . . . .

- conduct a pre-planned procedure for the particular alarm or event (optional)

- leave a comment: might be entered by the operator or selected from the list of default comments

**Visualization** allows you to display states and statuses in a graphic, accessible form.

- partition: no communication, disarming, arming part A, arming part B, arming, alarm, failure

- lines: no communication, disarming, open, arming, alarm, failure, omission, bypass

- outputs: no communication, activated, deactivated

When the state of element changes, it's automatically reflected in the icon representing it. You can de

sign you own graphics or used these available in the system. You can define a different color for each state separately.

Visualization also allows for a direct management and steering.

- partition: arm, disarm, delete the alarm

- line: bypass, omission, finish bypass, finish omission
- 5

- output: deactivate, activate

#### These elements can be controlled:

- manually: by the mechanism of access levels you can authorize an operator to implement certain changes in the system

- via special scripts, activated upon the alarm

- automatically, in accordance with the schedule

Each user you create in the database, will be assigned with a specific authorization and access level. Every action of the user will be logged in the system. This way, you can control each operator.

You can use special scripts to monitor the state of integrated elements. This way, you are able to define what kind of action shall be undertaken when the certain alarm occurs.

There are 8 types of alarms in this integration:

#### Partition:

- alarm
- arm

#### Line:

- alarm
- failure

#### Output:

- alarm

There is also possible to design an alarm without logging it in the system. Operator can set the alarm which only purpose will be to initiate certain steering process. When logs are disabled, there are no procedures or comments to fill.

Go to Alarm delivery on the explorer tree.

| IFTER EQU CCTV OPC SNMP ENTERPRISE no | restrictions - ochrona - [Explorer] |                                                 | Income Million Million Mark                                         |
|---------------------------------------|-------------------------------------|-------------------------------------------------|---------------------------------------------------------------------|
| 🕸 Start Window Help                   |                                     |                                                 |                                                                     |
| Settings     Alarm delivery           | H - P R 🖪 🗊                         | number: 3                                       |                                                                     |
| Alarin delivery                       | Name                                | Description                                     | Delivery                                                            |
|                                       | Polon                               | Szablon systemowy dla centrali przeciwpożarowej | ochrona/ochrona                                                     |
| O Alarm points                        | przejscia                           |                                                 | ochrona acc/ochrona acc                                             |
| Alarm procedures                      | Siemens SPC                         | System template for I&HAS control unit          | ochrona/ochrona    monitoring/monitoring    ochrona acc/ochrona acc |
|                                       |                                     |                                                 |                                                                     |

Select a proper alarm and go to settings. Choose Delivery tab.

| Alarm delivery   |               |
|------------------|---------------|
| General Delivery |               |
| 6                |               |
| Station name     | Delivery name |
| ochrona acc      | ochrona acc   |
| monitoring       | monitoring    |
| ochrona          | ochrona       |
|                  |               |
|                  | OK Cancel     |

After selecting an alarm, go to settings

You will see the list of options for alarm delivery. Remember to unselect the third option - Save in active alarm logs after the alarm – if you don't want to log alarms.

| Alarm delivery properties                                                                                                    |                                                                                                    |
|----------------------------------------------------------------------------------------------------|----------------------------------------------------------------------------------------------------|
| The following settings allow you to choose<br>after-alarm procedures and to establish the<br>time of realizing this procedures by switching<br>on the right schedule.<br>IFTER EQU workstation<br>ochrona acc | <ul> <li>Start the program</li> <li>Activate alarm point associated with the device</li> <li>Save in active alarm logs after the alarm</li> <li>System signal after the alarm</li> <li>Play audio file after the alarm</li> <li>Open graphics</li> <li>E-mail after the alarm</li> <li>SMS after the alarm</li> <li>Maksymalizuj program przy przyjściu alarmu (domyślnie pokazywany w tle)</li> </ul> |
| ochrona acc<br>Schedule:                                                                                                    | Pokaż okno programu na pierwszym planie przy przyjściu alarmu                                                                                                    |
| Not selected                                                                                                    |                                                                                                    |
| E-mail configuration After what<br>SMS congifuration 00:00                                                                                                    | : time do you want to switch off message recurrence:                                                                                                    |
|                                                                                                    | OK Cancel                                                                                                    |

You can assign an alarm point to each alarm. Alarm points are connected with steering outputs. This way, you can steer an output as a reaction to alarm from any other element or to any kind of event from other integrated systems.

## 3 Configuration

#### 3.1 Start

In order to configure Siemens SPC, you need the application – SPC Pro.

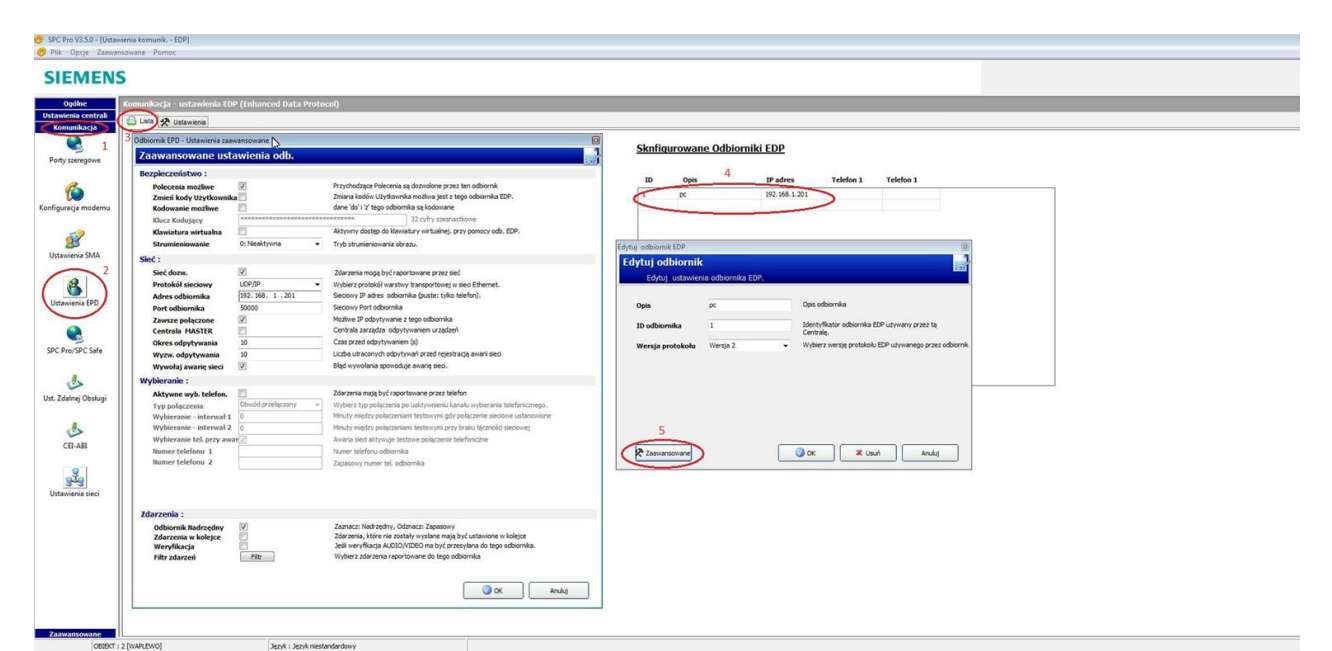

Reveiver ID- ID for IFTER EQU workstation

Receiver address – address from IFTER EQU computer

receiver port - UDP port connected with IFTER EQU

| 🕐 SPC Pro V3.5.0 - [Ustawienia komunik.   | - EDP]                                      |                             |                                         |                                                                        |
|-------------------------------------------|---------------------------------------------|-----------------------------|-----------------------------------------|------------------------------------------------------------------------|
| 🕐 Plik Opcje Zaawansowane Pom             | oc                                          |                             |                                         |                                                                        |
| SIEMENS                                   |                                             |                             |                                         |                                                                        |
| Ogólne Komunikacja<br>Ustawienia centrali | a - ustawienia EDP (Enhanced Data Protocol) |                             |                                         |                                                                        |
| Komunikacja<br>1                          | 3                                           | listawienia FDP (w          | centrali SPC)                           |                                                                        |
| Porty szeregowe                           |                                             |                             |                                         |                                                                        |
| 2                                         |                                             | Aktywne                     | ×.                                      | Aktywe EDP                                                             |
|                                           |                                             | ID urządzenia               | 1000                                    | Unikalne ID tego urządzenia                                            |
| Konfiguracja modemu                       |                                             | Port UDP                    | 50000                                   | Port do odbioru paketow up (domysine subuku)                           |
| <b>3</b>                                  |                                             | Ograniczenie rozmiaru pakie |                                         | Insta salund do ponounal transmisi nianohulardinnano zdarzania         |
| Ustawienia SMA                            |                                             | Zdarz Timeout               | 10                                      | Maks, Iczba ponownych transmisi (5-199)                                |
| 2                                         |                                             | Liczba prób                 | 10                                      | Maks. liczba prób wybierania przed blokadą modemu (1-199)              |
|                                           |                                             | Opóźn. wybier               | 30                                      | Czas przed ponownym wybieraniem po nieudanej próbie (1-199 sek.)       |
| Ustawienia EPD                            |                                             | Blok. wybier.               | 480                                     | Interwał wybierania po osiągnięciu maks. liczby prób połączenia (sek.) |
|                                           |                                             |                             |                                         |                                                                        |
|                                           |                                             | Opcje Rejestracji Zdarzen   |                                         |                                                                        |
| SPC Pro/SPC Safe                          |                                             |                             | Status komunikacji 📝<br>Polecenia EDP 📝 |                                                                        |
| A                                         |                                             |                             | Zdarzenia A/V                           |                                                                        |
| Ust. Zdalnei Obsługi                      |                                             |                             | Użycie Klawiatury                       |                                                                        |
|                                           |                                             |                             |                                         |                                                                        |
| الله الله الم                             |                                             |                             |                                         |                                                                        |
| CEI-ABI                                   |                                             |                             |                                         |                                                                        |
| 81                                        |                                             |                             |                                         |                                                                        |
| Utawiania siaci                           |                                             |                             |                                         |                                                                        |
| over the second                           |                                             |                             |                                         |                                                                        |
|                                           |                                             |                             |                                         |                                                                        |
|                                           |                                             |                             |                                         |                                                                        |
|                                           |                                             |                             |                                         |                                                                        |
|                                           |                                             |                             |                                         |                                                                        |
|                                           |                                             |                             |                                         |                                                                        |
|                                           |                                             |                             |                                         |                                                                        |
| Zaawansowane                              |                                             |                             |                                         |                                                                        |
| OBJEKT : 2 [WAPLEWO]                      | Język : Język niestandardowy                |                             |                                         |                                                                        |

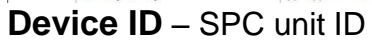

UDP port - port connected with SPC unit

# 4 Create Siemens SPC integration

Find Integration in the explorer. On the right, you can find a group of buttons to navigate

W celu utworzenia integracji Siemens SPC należy odnaleźć gałąź **Integracja** w ustawieniach Eksploratora.

Po lewej stronie znajduje się lista elementów. Nad listą znajduje się pasek przycisków służących do zarządzania aktualnie otwartą listą:

| Ò        | Add      | Click on it to open the Wizard where you can create new ele-<br>ment.                     |
|----------|----------|-------------------------------------------------------------------------------------------|
| <b>ک</b> | Delete   | Click on it to delete an element. This action often requires con-<br>firmation.           |
| ¢°       | Settings | Open a new window where you can see and edit numerous setting regarding selected element. |

Click Add to see the list of possible integrations. Select **Siemens/Vandrbilt SPC** and then **Next**.

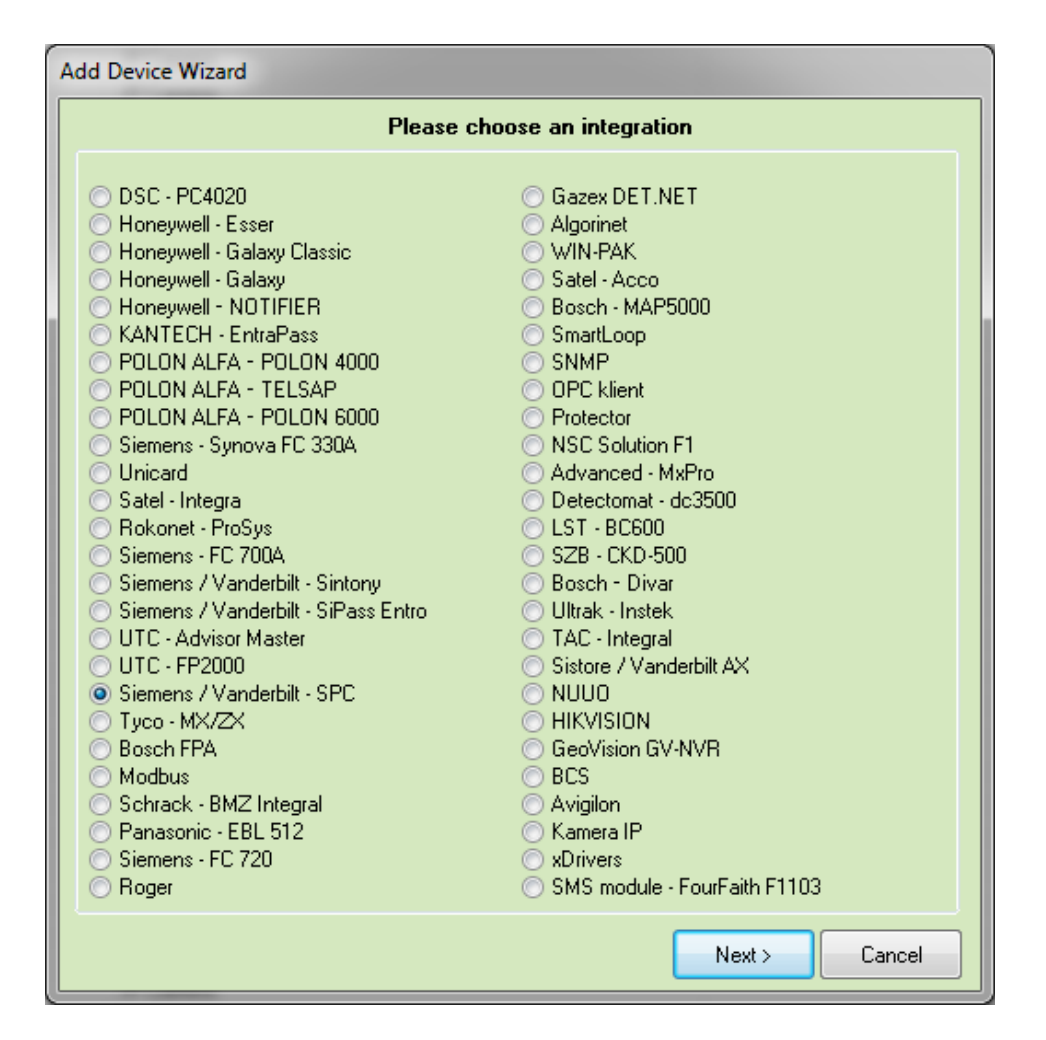

Follow instructions in the next window

| ſ | Adding Siemens SPC                                                                                                    | C control unit                        | ×                  |  |  |  |  |  |
|---|----------------------------------------------------------------------------------------------------|---------------------------------------|--------------------|--|--|--|--|--|
|   | Enter bas                                                                                                    | ic information about Siemens SPC inte | egration.          |  |  |  |  |  |
|   | The name of control unit can be optional and it will be used to its localisation in the IFTER EQU system. The Description dialog box can be used for entering any text that will give additional information about this control unit. The default name can be left unchanged. |                                       |                    |  |  |  |  |  |
|   |                                                                                                    | Not selected                          | Integration server |  |  |  |  |  |
|   |                                                                                                    | Siemens SPC                           | Name               |  |  |  |  |  |
|   |                                                                                                    |                                       | Description        |  |  |  |  |  |
|   |                                                                                                    |                                       |                    |  |  |  |  |  |
|   |                                                                                                    |                                       |                    |  |  |  |  |  |
|   |                                                                                                    |                                       |                    |  |  |  |  |  |
|   |                                                                                                    |                                       | Next > Cancel      |  |  |  |  |  |

**Integration server** – wybrać stację roboczą, która fizycznie będzie obsługiwała tę integrację.

Name - unique name for identification in the system

**Description** – additional information

Go next to define details:

|   | Adding Siemens SPC  | contro  | ol unit             |              |        |      |                |         |              |            | x    |
|---|---------------------|---------|---------------------|--------------|--------|------|----------------|---------|--------------|------------|------|
|   | The below cetting a | ra daat | inad ta             | Com          | munic  | ati  | on settings.   |         | port which   | h control  | unit |
|   | is connected to.    |         |                     | Coning       | jure m | s ue | ansmission. Ch | oose me | ; port write | an control | unic |
|   |                     | IP add  | dress<br>0          | 0            | 0      | 1    |                |         |              |            |      |
| Í |                     | Statio  | n port              |              |        |      | Device port    |         |              |            |      |
|   |                     | 5000    | 0                   |              |        |      | 50000          |         |              |            |      |
|   |                     | Statio  | n ID                |              |        |      | Device ID      |         |              |            |      |
|   |                     | 1       |                     |              |        |      | 1000           |         |              |            |      |
|   |                     | Polling | 9                   |              |        |      |                |         |              |            |      |
|   |                     | 1500    |                     |              |        |      |                |         |              |            |      |
|   |                     | E Mu    | ute the<br>elete al | alarm<br>arm |        |      |                |         |              |            |      |
|   |                     |         |                     |              |        |      | < Back         | F       | ïnish        | Car        | ncel |

#### IP address – for SPC unit

The following settings are available in EDP settings of SPC Pro.

**Station port** – UDP port connected with IFTER EQU (EDP setup)

**Device port** – receiver port

Station ID - receiver ID

Device ID - ID of SPC unit

Mute the alarm – silent alarm

**Delete alarm** – remove alarm

#### 4.1 General

| Siemens – SPC properties                                                                         |                        |
|--------------------------------------------------------------------------------------------------|------------------------|
| General Alarms Communication                                                                     |                        |
| The following settings will allow you to change basic parameters of integration with Siemens - : | SPC.                   |
|                                                                                                  |                        |
| Server:                                                                                          |                        |
| ochrona 🔻                                                                                        |                        |
| Name:                                                                                            |                        |
| Siemens SPC                                                                                      | Swich on communication |
| Description:                                                                                     | _                      |
| Siemens SPC                                                                                      |                        |
| Access range:                                                                                    |                        |
| Default range   For the whole integration                                                        |                        |
|                                                                                                  |                        |
|                                                                                                  |                        |
|                                                                                                  |                        |
| Import configuration                                                                             |                        |
|                                                                                                  |                        |
|                                                                                                  |                        |
|                                                                                                  |                        |
|                                                                                                  |                        |
|                                                                                                  |                        |
|                                                                                                  |                        |
|                                                                                                  |                        |
|                                                                                                  | OK Cancel              |
|                                                                                                  |                        |

Server – select a computer for communication with control unit

Name - name for the unit

**Description** – additional information

**Access range** – events uploaded from the control unit will be under the defined access range

For the whole integration - all devices connected with the unit will use this particular

access range

Switch on communication – communication on or off

Import configuration - from TempFile.xml on Siemens SPC unit

# 4.2 Alarms

| Siemen | s – SPC properties      |          |         | ×              |
|--------|-------------------------|----------|---------|----------------|
| Gener  | al Alarms Communication |          |         |                |
|        | Definition of alarm     | Function | 4       | Alarm point    |
| 1      | Not selected -          | Alarm    | <b></b> | Not selected 👻 |
|        | Maturlated              | Alaan    |         | Neterland      |
|        | Not selected            | Aiaini   |         | Notselected    |
| 3      | Not selected 👻          | Alarm    |         | Not selected 👻 |
|        |                         |          |         |                |
| 4      | Not selected -          | Alarm    |         | Not selected   |
| 5      | Not selected 👻          | Alarm    |         | Not selected 👻 |
|        |                         |          |         |                |
| 6      | Not selected 💌          | Alarm    | <b></b> | Not selected   |
| 7      | Not selected            | Alarm    |         | Not selected 👻 |
|        |                         |          |         |                |
| 8 📄    | Not selected -          | Alarm    |         | Not selected   |
|        |                         |          |         |                |
|        |                         |          |         |                |
|        |                         |          |         |                |
|        |                         |          |         |                |
|        |                         |          |         | OK Cancel      |

Define up to 8 alarms and assign specific alarm points.

### 4.3 Communication

| Siemens – SPC properties             | ×         |
|--------------------------------------|-----------|
| General Alarms Communication         |           |
| 133 255 255 IP Address of the device |           |
| 50000 Station port                   |           |
| 50000 Device port                    |           |
| 1 Station ID                         |           |
| 1000 Device ID                       |           |
| 1500 Frequency of polling            |           |
| Mute the alarm                       |           |
| Delete alarm                         |           |
|                                      |           |
|                                      |           |
|                                      |           |
|                                      | OK Cancel |

Here you can define the connection between control unit and your computer (workstation).

IP address - for SPC unit

The following settings are available in EDP settings of SPC Pro.

**Station port** – UDP port connected with IFTER EQU (EDP setup)

**Device port** – receiver port

Station ID - receiver ID

Device ID - ID of SPC unit

Mute the alarm – silent alarm

Delete alarm – remove alarm

### 5 Import

| ]gólne <u>Alamy</u> Komunikacja<br>Poniższe ustawienia pozwolą Ci r<br>Setwer:<br>monitoring | na zmianę podstawowych parametrów integracji z sy:                                                                                                    | stemem Siemer | 18 - SPC.                                                                                                    |                                      |                                                                |
|----------------------------------------------------------------------------------------------|----------------------------------------------------------------------------------------------------|---------------|----------------------------------------------------------------------------------------------------|--------------------------------------|----------------------------------------------------------------|
| Nazwa:                                                                                       | (III) Otwinneis                                                                                                    |               |                                                                                                    |                                      | 53                                                             |
| Dpis:<br>Siemens SPC                                                                         | SPC                                                                                                    | Pro ► Confi   | gurations 👻 🗲                                                                                                    | Przeszukaj: Configurations           | 4                                                              |
| Zakres dontępu:<br>Zakres domyślny<br>Import konfiguracji                                    | Organizaj la recentracia       Image: Dokumenty       Image: Dokumenty | E             | Nazwa<br>Defaultxml<br>Default200.xml<br>inistallations.xml<br>inistellations.xml<br>inistellations.xml<br>inistellations.xml<br>inistellations.xml | Data n<br>2007-0<br>2016-0<br>2016-0 | nodyfik<br>7-04 17<br>7-07 10<br>0-05 12<br>8-09 10<br>5-09 15 |
|                                                                                              | Komputer<br>Lysk lokalny (C:)<br>Nowy (D:)<br>Sieć                                                                                                    | •             | ۲۱۱ - ۲۰۰                                                                                                    |                                      |                                                                |

In order to import configuration, you need to go to **General** tam and select "Import configuration". You will see a new window, where you need to select a specific file: **TempFile.xml** – you can find it in the folder: SPC Pro\Configurations. Open your configuration and clik OK to cofirm. TempFile.xml is created when you upload configuration from the control unit to SPC Pro application.

#### 6 Elements

### 6.1 Partition

Here you can see the list of configured partitions.

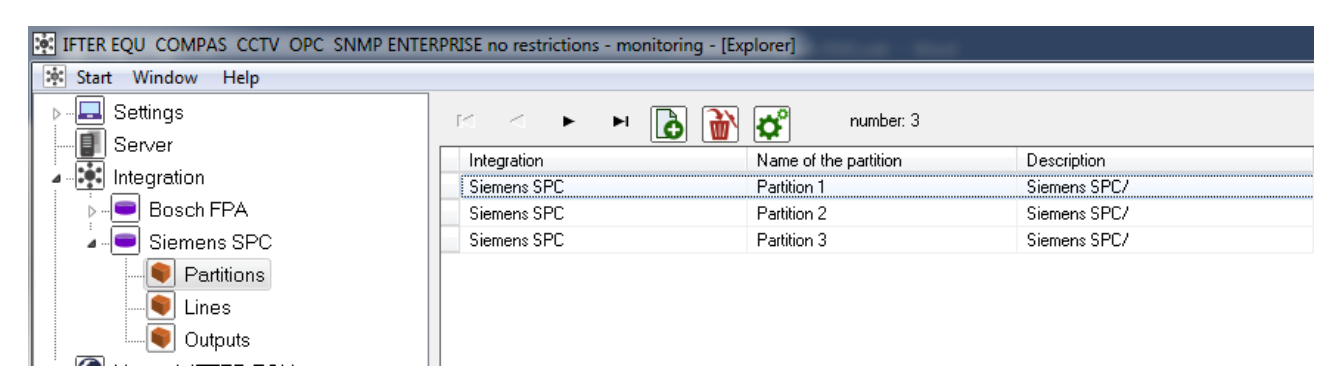

### 6.1.1 Add

Click Add button to open the following window:

| Add a | partition                                   |  |
|-------|---------------------------------------------|--|
|       | Enter basic information regarding partition |  |
|       | Name                                        |  |
|       | Partition 4                                 |  |
|       | A Trinish Cancel                            |  |

Type a name and a number to create new element.

### 6.1.2 Settings

Select a partition from the list and click on Settings button above to define multiple parameters.

### 6.1.2.1 General

| Partition properties                 |                     | <b>X</b>  |
|--------------------------------------|---------------------|-----------|
| General Alarms Schedules Association |                     |           |
| Name                                 |                     |           |
| Partition 1                          | Connect with comera |           |
| Device description                   |                     |           |
| Siemens SPC/                         | Integration         | Camera    |
|                                      | Not selected        | 0         |
|                                      |                     |           |
|                                      |                     |           |
|                                      |                     |           |
|                                      |                     |           |
|                                      |                     |           |
|                                      |                     |           |
|                                      |                     |           |
|                                      |                     |           |
|                                      |                     |           |
|                                      |                     |           |
|                                      |                     |           |
|                                      |                     |           |
|                                      |                     |           |
|                                      |                     |           |
|                                      | _                   |           |
|                                      |                     | UK Cancel |

Name – unique name for easy identification

**Device description** – additional information

**Access scope** - events uploaded from the partition unit will be under the defined access range

Connect with camera – display footage from the selected camera upon the alarm

# 6.1.2.2 Alarmy

| Partitio<br>Genera | n properties        |   |          |              |
|--------------------|---------------------|---|----------|--------------|
|                    | Definition of alarm |   | Function | Alarm point  |
| <b>V</b> 1         | Not selected        | ] | Alarm    | Not selected |
| 2                  | Not selected 💌      |   | Alarm 👻  | Not selected |
| 3                  | Not selected        |   | Alarm    | Not selected |
| <b>4</b>           | Not selected        |   | Alarm    | Not selected |
| <b>5</b>           | Not selected        |   | Alarm    | Not selected |
| 6                  | Not selected        |   | Alarm    | Not selected |
| 7                  | Not selected        |   | Alarm    | Not selected |
| 8                  | Not selected        |   | Alarm    | Not selected |
|                    |                     |   |          |              |
|                    |                     |   |          |              |
|                    |                     |   |          |              |
|                    |                     |   |          | OK Cancel    |

Define up to 8 alarms and assign specific alarm points. Functions available for this element: Alarm, Arm.

# 6.1.2.3 Schedules

| Partition properties                 |                  |          | <b>— X</b> — |
|--------------------------------------|------------------|----------|--------------|
| General Alarms Schedules Association |                  |          |              |
|                                      |                  |          |              |
| Name                                 | Schedule/Trigger | Function |              |
|                                      |                  |          |              |
|                                      |                  |          |              |
|                                      |                  |          |              |
|                                      |                  |          |              |
|                                      |                  |          |              |
|                                      |                  |          |              |
|                                      |                  |          |              |
| Calendal III Sanati                  |                  |          |              |
| Not selected                         | n 🚽 🗖            |          |              |
|                                      | V                | ) 👗      |              |
|                                      |                  |          |              |
|                                      |                  |          |              |
|                                      |                  |          |              |
|                                      |                  |          |              |
|                                      |                  |          |              |
|                                      |                  |          | OK Cancel    |

Here you are able to connect partitions and defined schedules of triggers.

### 6.1.2.4 Association

| Partition properties                 |                                    |
|--------------------------------------|------------------------------------|
| General Alarms Schedules Association |                                    |
| Associate gra                        | aphics and programs                |
| Computer                             | Computer                           |
| Not selected                         | Not selected                       |
| Graphics                             | Program                            |
| Not selected                         | Not selected                       |
| Add Delete                           | Add Delete                         |
| Graphics associated with computers   | Programs associated with computers |
|                                      |                                    |
|                                      |                                    |
|                                      |                                    |
|                                      |                                    |
|                                      |                                    |
|                                      |                                    |
|                                      |                                    |
|                                      |                                    |
|                                      |                                    |
|                                      |                                    |
|                                      |                                    |
|                                      |                                    |
|                                      | OK Cancel                          |

Assign graphics and applications which shall initiate upon the alarm. Select an element from the list and click Add to confirm. Click Delete to remove the link from the list.

### 6.2 Lines

See configured lines for Siemens SPC unit.

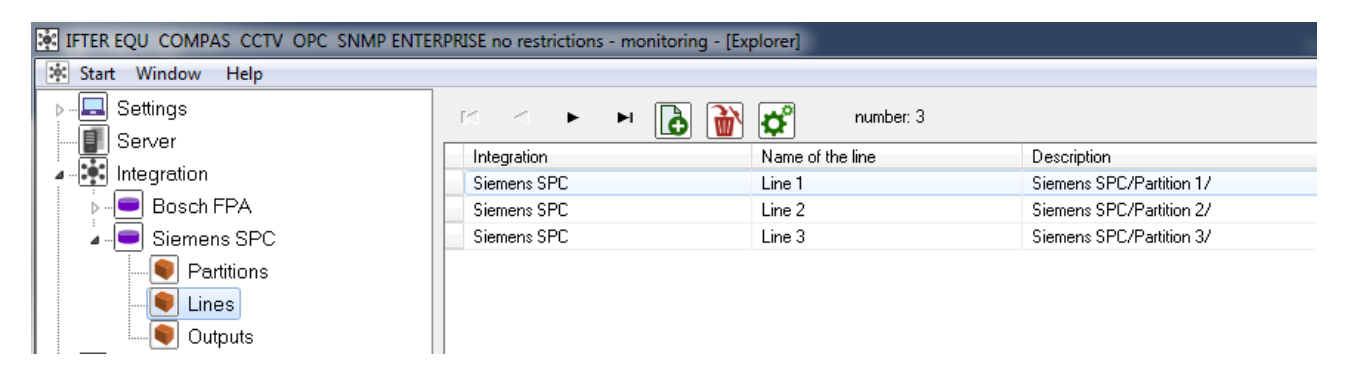

### 6.2.1 Add

Click Add button to open the following window:

| Add a | line             |                                        | x   |
|-------|------------------|----------------------------------------|-----|
|       |                  | Enter basic information about the line |     |
|       | Name             |                                        |     |
|       | Line 4           |                                        |     |
|       | Line number<br>4 | ×                                      |     |
|       | Partition        |                                        |     |
|       |                  | Ť                                      |     |
|       |                  |                                        |     |
|       |                  |                                        |     |
|       |                  |                                        |     |
|       |                  |                                        |     |
|       |                  | Finish                                 | cel |

Name - unique name for identification

Number – number for identification

Partition - location of the line

Click Finish to confirm.

## 6.2.2 Settings

Select a line and click Settings button to define various parameters.

### 6.2.2.1 General

| General Alams Schedules Association         Name         Line 1         Device description         Siemens SPC/Partition 1/         Access scopes         Default range                                                                                                    | Line properties                      |                     | <b>— X</b> |
|----------------------------------------------------------------------------------------------------|--------------------------------------|---------------------|------------|
| Name<br>Line 1.<br>Device description<br>Siemens SPC/Partition 1/<br>Access scopes<br>Default range<br>Partition<br>Partition<br>Register line<br>OK Cancel                                                                                                    | General Alarms Schedules Association |                     |            |
| Line 1<br>Device description<br>Siemens SPC/Partition 1/<br>Access scopes<br>Default range<br>Partition<br>Register line<br>OK Cancel                                                                                                    | Name                                 |                     |            |
| Device description<br>Siemens SPC/Partition 1/<br>Access scopes<br>Default range<br>Partition<br>Register line<br>OK Cancel                                                                                                    | Line 1                               | Connect with camera |            |
| Siemens SPC/Parition 1/<br>Access scopes<br>Default range Partition Partition Camera O O Camera O O Camera O Camera Camera O Camera O Camera O Camera O Camera O Camera O Camera O Camera O Camera Camera | Device description                   | Connect with Camera |            |
| Access scopes Default range Partition Register line OK Cancel                                                                                                    | Siemens SPC/Partition 1/             | Integration         | Camera     |
| Access scopes Default range Partition Register line OK Cancel                                                                                                    |                                      | Not selected        | 0          |
| Default range Patition Register line OK Cancel                                                                                                    | Access scopes                        |                     |            |
| Partition Register line OK Cancel                                                                                                    | Default range                        |                     |            |
| Partition  Register line  OK Cancel                                                                                                    |                                      |                     |            |
| Partition Register line OK Cancel                                                                                                    |                                      |                     |            |
| Partition Register line OK Cancel                                                                                                    |                                      |                     |            |
| Partition  Register line  OK Cancel                                                                                                    |                                      |                     |            |
| Partition  Register line  OK Cancel                                                                                                    |                                      |                     |            |
| Register line                                                                                                    | Partition                            |                     |            |
| Register line                                                                                                    | •                                    |                     |            |
| OK Cancel                                                                                                    | Register line                        |                     |            |
| OK Cancel                                                                                                    |                                      |                     |            |
| OK Cancel                                                                                                    |                                      |                     |            |
| OK Cancel                                                                                                    |                                      |                     |            |
| OK Cancel                                                                                                    |                                      |                     |            |
|                                                                                                    |                                      |                     | DK Cancel  |

Name – unique name for identification

**Description** – additional information

Access scopes - events uploaded from the line unit will be under the defined access range

**Connect with camera** - display footage from the selected camera upon the alarm

Partition – location of the line

### 6.2.2.2 Alarms

| Line pro   | operties                     |          |                |
|------------|------------------------------|----------|----------------|
| Genera     | Alarms Schedules Association |          |                |
|            | Definition of alarm          | Function | Alarm point    |
| <b>V</b> 1 | Not selected                 | Alarm    | Not selected - |
| 2          | Not selected                 | Alarm    | Not selected   |
| 3          | Not selected                 | Alarm 💌  | Not selected   |
| <b>4</b>   | Not selected                 | (Alarm 👻 | Not selected   |
| 5          | Not selected                 | Alarm 💌  | Not selected   |
| 6          | Not selected                 | Alarm 💌  | Not selected   |
| 7          | Not selected                 | Alarm 👻  | Not selected   |
| 8 🗐        | Not selected                 | Alarm    | Not selected   |
|            |                              |          | OK Cancel      |

Define up to 8 alarms and assign specific alarm points. Functions available for this element: Alarm, Fault

### 6.2.2.3 Schedules

| Line properties                      |                  |          | ×         |
|--------------------------------------|------------------|----------|-----------|
| General Alarms Schedules Association | ı                |          |           |
|                                      |                  |          |           |
| Name                                 | Schedule/Trigger | Function |           |
|                                      |                  |          |           |
|                                      |                  |          |           |
|                                      |                  |          |           |
|                                      |                  |          |           |
|                                      |                  |          |           |
|                                      |                  |          |           |
|                                      |                  |          |           |
| Schedule/Trigger Fu                  | nction           |          |           |
| Not selected                         | <b>•</b>         | X        |           |
|                                      |                  |          |           |
|                                      |                  |          |           |
|                                      |                  |          |           |
|                                      |                  |          |           |
|                                      |                  |          |           |
|                                      |                  |          | OK Cancel |

Here you are able to connect partitions and defined schedules of triggers.

# 6.2.2.4 Association

| Line properties                      |                                    |
|--------------------------------------|------------------------------------|
| General Alarms Schedules Association |                                    |
| Associate g                          | raphics and programs               |
| Computer                             | Computer                           |
| Not selected                         | Not selected                       |
| Graphics                             | Program                            |
| Not selected                         | Not selected                       |
| Add Delete                           | Add Delete                         |
| Graphics associated with computers   | Programs associated with computers |
|                                      |                                    |
|                                      |                                    |
|                                      |                                    |
|                                      |                                    |
|                                      |                                    |
|                                      |                                    |
|                                      |                                    |
|                                      |                                    |
|                                      |                                    |
|                                      |                                    |
|                                      |                                    |
|                                      | OK Cancel                          |

Assign graphics and applications which shall initiate upon the alarm. Select an element from the list and click Add to confirm. Click Delete to remove the link from the list.

# 6.3 Outputs

| IFTER EQU COMPAS CCTV OPC SNMP ENTE | RPRISE no restrictions - monitoring - | [Explorer]  |              |
|-------------------------------------|---------------------------------------|-------------|--------------|
| 🔆 Start Window Help                 |                                       |             |              |
| ⊳                                   | i < 🔸 🖌 🚺                             | number: 3   |              |
|                                     | Integration                           | Output name | Description  |
| Integration                         | Siemens SPC                           | Output 1    | Siemens SPC/ |
| ▶ <b>●</b> Bosch FPA                | Siemens SPC                           | Output 2    | Siemens SPC/ |
| Siemens SPC                         | Siemens SPC                           | Output 3    | Siemens SPC/ |
| Partitions                          |                                       |             |              |
| Lines                               |                                       |             |              |
| Outputs                             |                                       |             |              |

See configured outputs for Siemens SPC unit.

### 6.3.1 Add

Click Add button to display the following window:

Name – unique name for easy identification

Number – unique number for easy identification

| ſ | Add a new output - log                    |
|---|-------------------------------------------|
|   | Enter basic information about this output |
|   | Name                                      |
|   | Output 4                                  |
|   | Output number<br>4                        |
|   | Finish Cancel                             |

### 6.3.2 Settings

Select an output and click Settings button to define various parameters.

### 6.3.2.1 General

| Outputs properties                   |                     |           |
|--------------------------------------|---------------------|-----------|
| General Alarms Schedules Association |                     |           |
| Name                                 |                     |           |
| Output 1                             | Connect with camera |           |
| Device description                   | Connect man camera  |           |
| Siemens SPC/                         | Integration         | Camera    |
|                                      | Not selected        | 0         |
| Access 200000                        |                     |           |
|                                      |                     |           |
|                                      |                     |           |
|                                      |                     |           |
|                                      |                     |           |
|                                      |                     |           |
|                                      |                     |           |
|                                      |                     |           |
|                                      |                     |           |
|                                      |                     |           |
|                                      |                     |           |
|                                      |                     |           |
|                                      |                     |           |
|                                      |                     |           |
|                                      |                     |           |
|                                      |                     |           |
|                                      |                     | DK Cancel |

Name – unique name for easy identification

Device description -additional information

**Access scope** -events uploaded from the partition unit will be under the defined access range

Connect with camera - display footage from the selected camera upon the alarm

### 6.3.2.2 Alarms

| Outputs properties                   |                     |          |                |  |  |  |
|--------------------------------------|---------------------|----------|----------------|--|--|--|
| General Alarms Schedules Association |                     |          |                |  |  |  |
|                                      | Definition of alarm | Function | Alarm point    |  |  |  |
| <b>V</b> 1                           | Not selected        | Alarm    | Not selected   |  |  |  |
|                                      | Neterleted          | Alam     | Netesladed     |  |  |  |
|                                      | Not selected        | Aldini   | Not selected   |  |  |  |
| 3                                    | Not selected        | Alarm    | Not selected   |  |  |  |
|                                      |                     |          |                |  |  |  |
| 4                                    | Not selected        | Alarm    | Not selected   |  |  |  |
| 5                                    | Not selected        | Alarm    | Not selected   |  |  |  |
|                                      |                     |          |                |  |  |  |
| 6                                    | Not selected 💌      | Alarm    | Not selected 💌 |  |  |  |
| 7                                    | Not selected        | Alarm    | Not selected   |  |  |  |
|                                      |                     |          |                |  |  |  |
| 8 📃                                  | Not selected 👻      | Alarm    | Not selected   |  |  |  |
|                                      |                     |          |                |  |  |  |
|                                      |                     |          |                |  |  |  |
|                                      |                     |          |                |  |  |  |
|                                      |                     |          |                |  |  |  |
|                                      |                     |          | OK Cancel      |  |  |  |

Define up to 8 alarms and assign specific alarm points. Functions available for this element: Alarm.

# 6.3.2.3 Schedules

| Outputs properties                   |                  |          |           |  |  |
|--------------------------------------|------------------|----------|-----------|--|--|
| General Alarms Schedules Association |                  |          |           |  |  |
|                                      |                  |          |           |  |  |
| Name                                 | Schedule/Trigger | Function |           |  |  |
|                                      |                  |          |           |  |  |
|                                      |                  |          |           |  |  |
|                                      |                  |          |           |  |  |
|                                      |                  |          |           |  |  |
|                                      |                  |          |           |  |  |
| Schedule/Trigger Function            | 1                |          |           |  |  |
| Not selected                         |                  |          |           |  |  |
|                                      |                  |          |           |  |  |
|                                      |                  |          |           |  |  |
|                                      |                  |          |           |  |  |
|                                      |                  |          |           |  |  |
|                                      |                  |          | OK Cancel |  |  |

Here you are able to connect partitions and defined schedules of triggers.

### 6.3.2.4 Association

| Outputs properties                   |                                    |  |  |  |  |
|--------------------------------------|------------------------------------|--|--|--|--|
| General Alarms Schedules Association |                                    |  |  |  |  |
| Associate graphics and programs      |                                    |  |  |  |  |
| Computer                             | Computer                           |  |  |  |  |
| Not selected                         | Not selected                       |  |  |  |  |
| Graphics                             | Program                            |  |  |  |  |
| Not selected                         | Not selected                       |  |  |  |  |
| Add Delete                           | Add Delete                         |  |  |  |  |
| Graphics associated with computers   | Programs associated with computers |  |  |  |  |
|                                      |                                    |  |  |  |  |
|                                      |                                    |  |  |  |  |
|                                      |                                    |  |  |  |  |
|                                      |                                    |  |  |  |  |
|                                      |                                    |  |  |  |  |
|                                      |                                    |  |  |  |  |
|                                      |                                    |  |  |  |  |
|                                      |                                    |  |  |  |  |
|                                      |                                    |  |  |  |  |
|                                      |                                    |  |  |  |  |
|                                      |                                    |  |  |  |  |
|                                      |                                    |  |  |  |  |
| OK Cancel                            |                                    |  |  |  |  |

Assign graphics and applications which shall initiate upon the alarm. Select an element from the list and click Add to confirm. Click Delete to remove the link from the list.